## 4. Construire un graphe Pareto

## Méthodologie d'élaboration

- 1. Identifiez les clients.
- 2. Établissez des statistiques sur les clients et les classer par ordre décroissant.
- 3. Calculez le montant cumulé des CA puis
- le pourcentage cumulé.4. Tracez le graphique des CA (histogramme) et la courbe des
- pourcentages cumulés.
  5. Distinguez 3 classes A, B et C qui se distribuent de la manière suivante : classe A = 80 % des observations ; classe B = 15 % suivants et classe C = les 5 % restants.

G 35 000 € 30 560 € 51 190 € 65 600 € 75 050 € 83 280 € 90 176 € 93 501 € 95 857 € 98 113 € 99 943 € 101 473 € 30 000 € 25 000 € 20 000 € 15% 15 000 € 10 000 ( C 5% 5 000 20,00 103 143 103 743 € 103 743 € 0.00%

Exemple : Ventilation des clients par chiffres d'affaires.

## Tracer un graphe Pareto avec Excel

- Sélectionnez les **références**, la **fréquence** et la **fréquence** cumulée (%).
- Activez l'onglet Insertion.
- Cliquer sur l'outil Graphiques recommandés.
- Sélectionnez le graphe Pareto.

## Graduer les axes à 100 %

- Cliquez-droit sur l'axe des pourcentages et sélectionnez Mise en forme de l'axe.
- Dans la zone Options d'axe, saisissez la valeur Maximum 1 à la place de 1,2.
- Personnalisez le graphique.

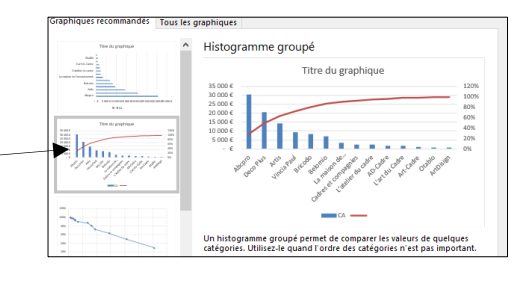